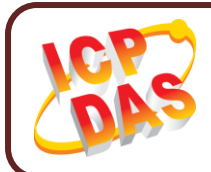

## UA-2200 系列 快速上手指南

繁體中文版 / 版本 v1.0 / 2019 年 4 月

產品內容

產品內容包括本『快速上手指南』以及下列配件:

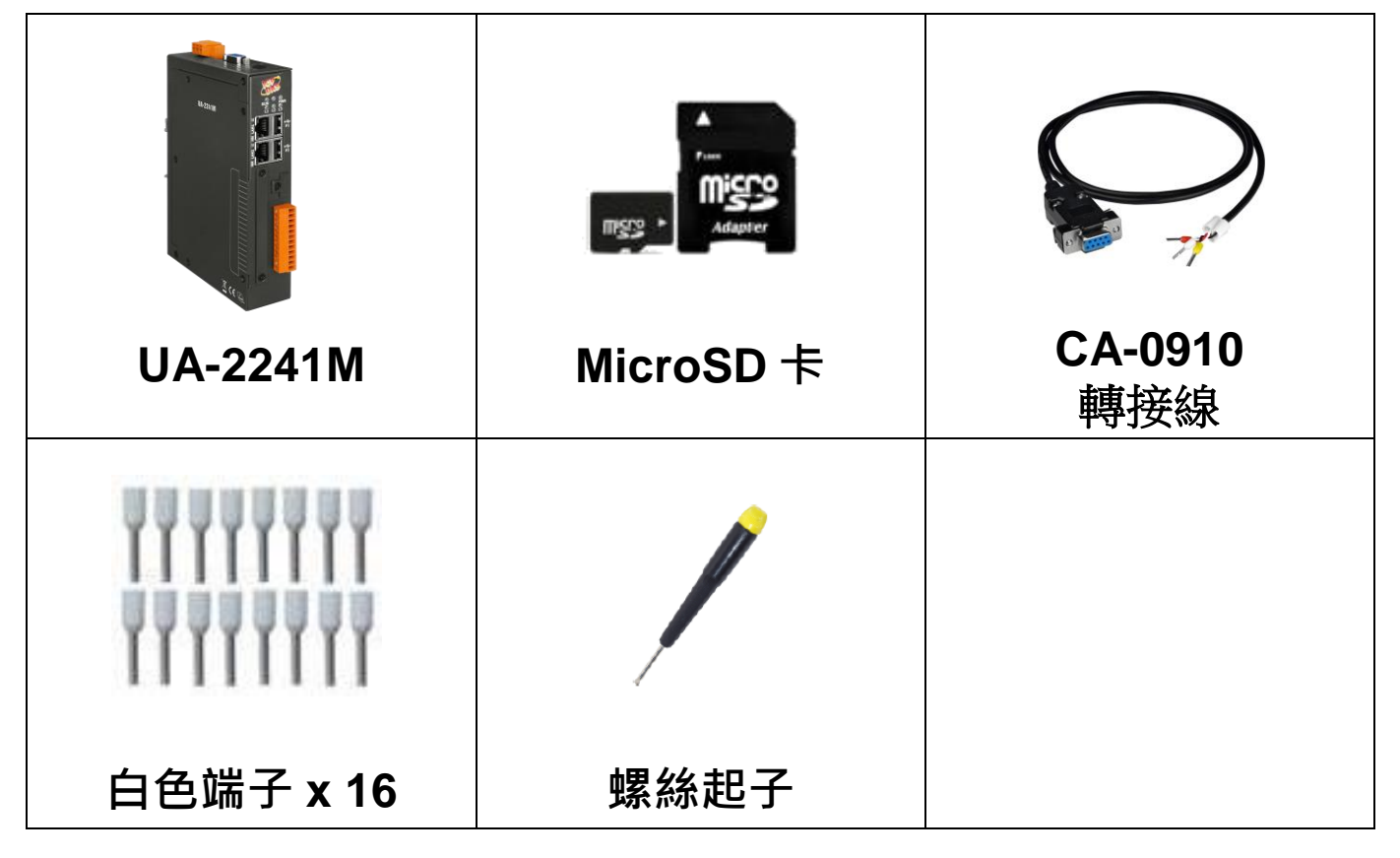

[技術支援]

UA 系列使用手册:

http://ftp.icpdas.com/pub/cd/UA-Series/user\_manual/UA-5231\_UA-2241

泓格科技網站: http://www.icpdas.com 技術支援 E-Mail: service@icpdas.com

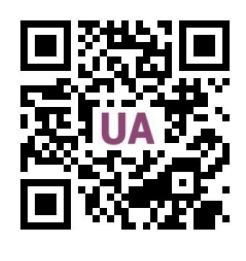

1

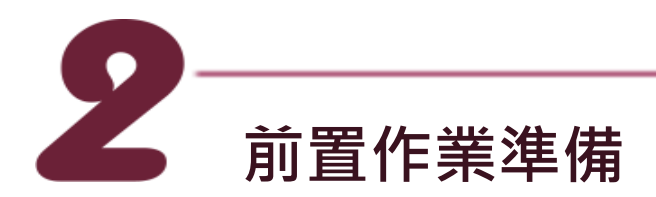

1. 電源供應設備: +12 ~ +48 VDC (Ex: DP-665)

2.乙太網路集線器 (Ex: NS-205)

3. 電腦: PC/NB 可連接網路與設定網路

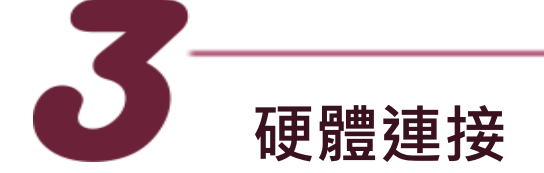

UA-2200 配有標準的網路接口 RJ-45,可透過網路集線器/交換器 與 PC 連接,也可直接連到 PC 的網路接口。 接上電源後,開機程序約等待【1分鐘】,待 "RUN" "PWR" 燈 開始綠紅色閃爍則代表開機完成,可進行連線與設定。

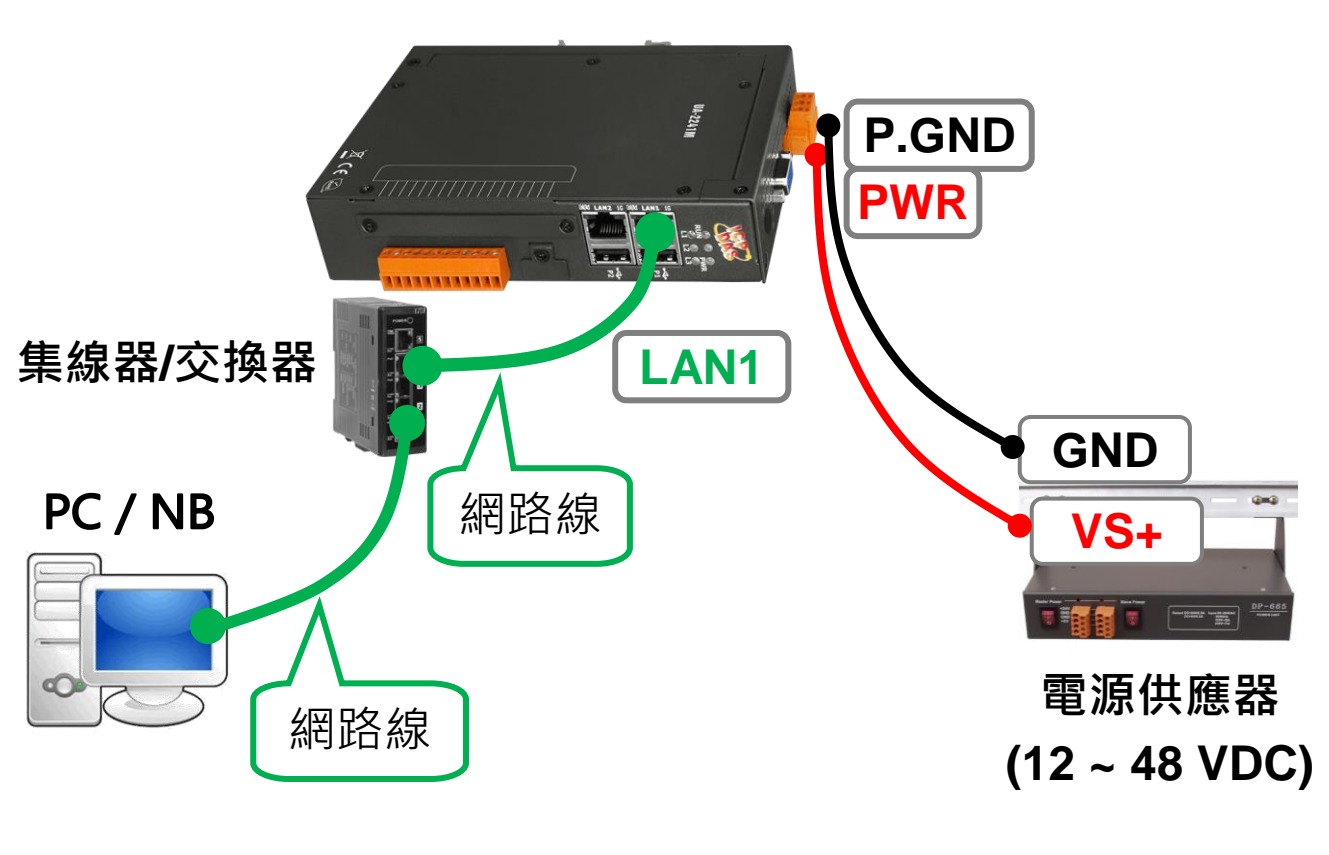

**UA-2200** 

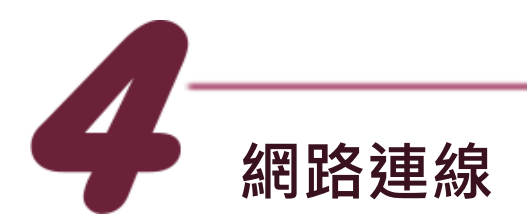

| UA-2200 系列出廠預設值 |                 |                           |                                  |  |  |  |  |
|-----------------|-----------------|---------------------------|----------------------------------|--|--|--|--|
| 網路通訊            | IP LAN1<br>LAN2 | 192.168.255.1<br>10.0.0.1 | 客戶配合案場需<br>修改 UA-2200<br>的網路設定值。 |  |  |  |  |
|                 | Netmask         | 255.255.0.0               |                                  |  |  |  |  |
|                 | Gateway         | 192.168.1.1               |                                  |  |  |  |  |
| OS<br>帳號密碼      | 帳號              | root                      | 客戶登入後,請                          |  |  |  |  |
|                 | 密碼              | icpdas                    | 儘快修改密碼,                          |  |  |  |  |
| Web UI<br>帳號密碼  | 帳號              | root                      | 以保系統安全。<br>(參考 <u>使用手冊</u> )     |  |  |  |  |
|                 | 密碼              | root                      |                                  |  |  |  |  |

 將 PC 的網路設定修改為與 UA-2200 相同網路區段。例如: (請先記下 PC 網路設定值,再進行修改,後面須恢復設定)

| IP 位址                          | 192.168.255.10 |  |
|--------------------------------|----------------|--|
| 子網路遮罩 <b>(</b> Subnet mask)    | 255.255.0.0    |  |
| 預設閘道 <b>(</b> Gateway address) | 192.168.1.1    |  |

2. 修改完成後,請檢查確認 UA-2200 與 PC 已透過網路正確連接。然後在 PC 端開啟網路瀏覽器 (Ex: Chrome, IE …)。

3. 在瀏覽器網址列輸入 http://192.168.255.1 · 出現 Web UI 登

入頁面後,以預設 Web UI 帳號/密碼 root / root 登入。

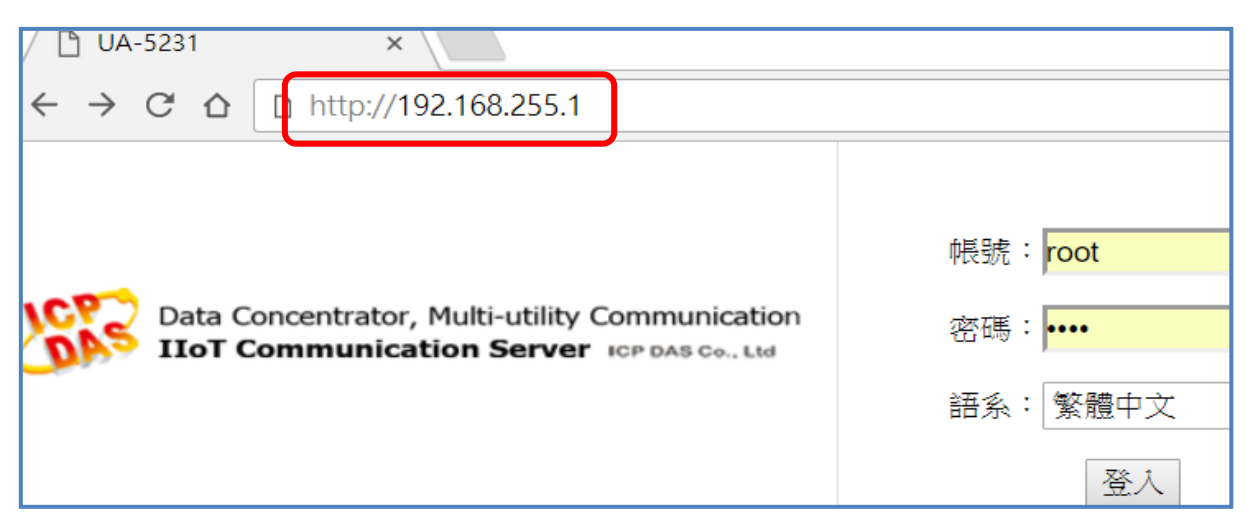

4. 登入成功後至【系統設定】【網路設定】【網路設定(LAN1)】

根據客戶實際網路環境更改網路設定值。

| Data Concentrators, Multi-utility Communications 👉 🕁 |      |              |                  |                                                        |     |  |
|------------------------------------------------------|------|--------------|------------------|--------------------------------------------------------|-----|--|
| <b>IIOT</b> Communication Servers                    |      | tion Servers | ICP DAS Co., Ltd |                                                        |     |  |
| 系統設定                                                 | 模組設定 | loT平台設定      | 轉換設定             | 檔案設定                                                   |     |  |
| 系統設定)網路設                                             | 定    |              |                  |                                                        |     |  |
| 控制器服務設定                                              |      | 網路設定(LA      | AN1)             |                                                        |     |  |
| 時間設定                                                 |      |              | 連線模式             | <ul> <li>● 指定IP位址</li> <li>● 自動取得IP位址(DHCP)</li> </ul> |     |  |
| 網路設定                                                 |      |              | IP               | 192 168 81                                             | 200 |  |
| 帳號設定                                                 |      |              |                  |                                                        |     |  |
| 開機設定                                                 |      |              | 遮罩               | 255 255 0                                              | 0   |  |
| COM Port介面韵                                          | 定    |              | 閘道               | 192 . 168 . 1 .                                        | 1   |  |
|                                                      |      |              |                  | 儲存                                                     |     |  |

5. 儲存成功,恢復 PC 原網路設定值,在瀏覽器網址列輸入新設 定的 IP 位址,即可登入 UA-2200 的 Web UI 進行專案設定。